## 通報者側画面(iPhone版)

メッセージ画面から本文に添付されているURLを押す。
②「映像通報を行う」を選択する。
③OK、もしくは許可を選択する。(iPhoneの位置情報設定により表示が異なります)
④衣東消防を呼び出しますのでお待ちください。
⑤カメラアクセス許可を選択する。キャンセルを選択してしまうと映像通報ができなくなります。
⑥映像通報が終了したらOKボタンを選択します。
※iPhoneの機種により画面表記が異なる場合があります。

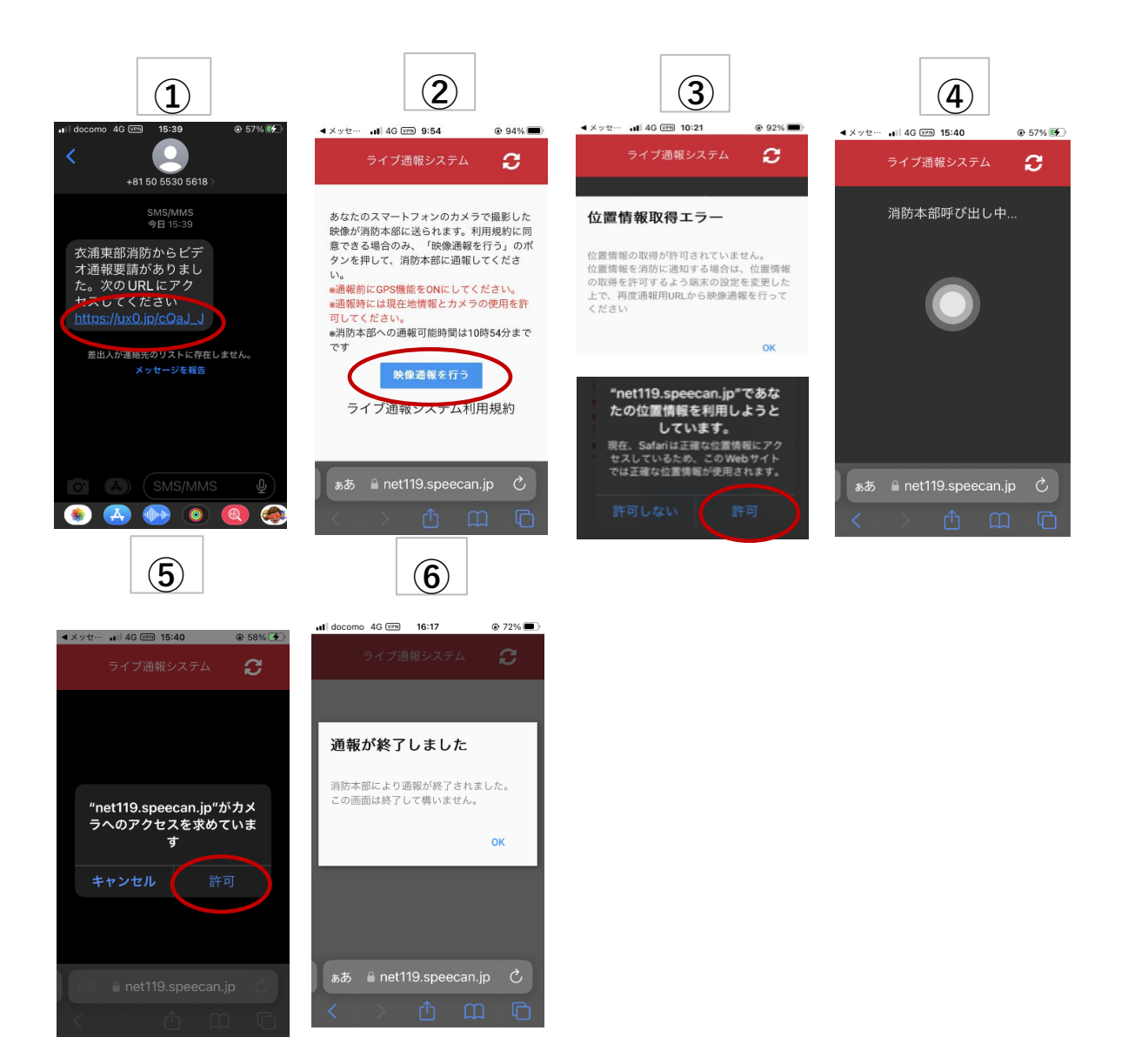